### 会員マイページへのログイン、総会・学術評議員会への出欠登録方法

会員マイページを利用した総会・学術評議員会への出欠登録について説明いたします。

## 1. JSPEN ウェブサイトへのアクセス WEB ブラウザを起動し、JSPEN ウェブサイトにアクセスします。

## 2. 会員マイページへのログインから参加登録まで

JSPEN ウェブサイトのログイン画面で、会員番号とパスワードを入力し、[ログイン]ボ タンを押下します。なお会員番号またはパスワードが不明な場合は、[ログインにお困り の方]よりお問い合わせください。

#### ①ログイン画面

|      | 学会について | 学術集会  | 教育・研修          | 学会誌・出版物      | 認定制度      | 支部・部会 |   |      | E   |
|------|--------|-------|----------------|--------------|-----------|-------|---|------|-----|
| 4    | 4      |       |                |              | /         |       | • | 会員ログ | 142 |
| SPEN | 学会について | 学術集会  | 教育・研修          | 学会誌・出版物<br>〜 | 認定制度<br>~ | 支部・部会 | Ø | Do   | -   |
|      |        |       | 」。<br>会員口      | PEN<br> グイン  |           |       |   |      |     |
|      | Г      | 会員番号  | 1* = ス 合 昌 承 : | 2            |           |       |   |      |     |
|      |        | パスワード | O & D X X M    | 2            |           |       |   |      |     |
|      |        | パスワー  | ч<br>•         | 112          |           |       |   |      |     |
|      |        |       |                |              |           |       |   |      |     |

②ログインに成功すると、TOPに[マイページ]ボタンが表示されますので押下します。

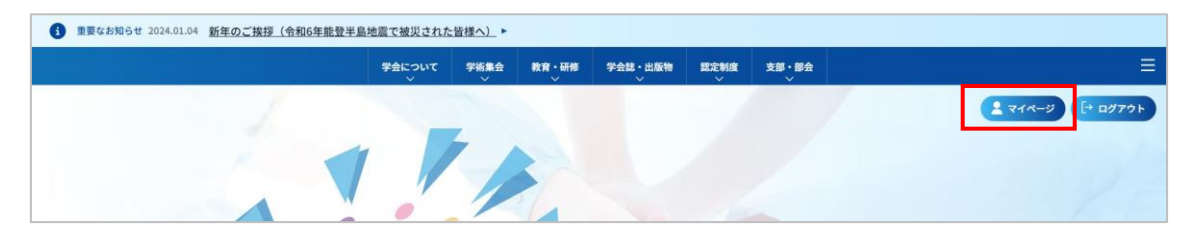

## 会員マイページへのログイン、総会・学術評議員会への出欠登録方法

#### ③2024 年度 総会・学術評議員会の出欠登録方法

左に MENU 一覧が表示されます。

赤枠部分で示している[アンケート]を押下し、[2024 年度総会・学術評議員について]より [回答する]を押下して、参加登録をして下さい。

| MENU                                                                                                    | トップページ                       |                                                                  |                                              |                          |         |  |  |
|----------------------------------------------------------------------------------------------------|------------------------------|------------------------------------------------------------------|----------------------------------------------|--------------------------|---------|--|--|
| ログインID: N201834114<br>学会 太郎                                                                                                    | 学会太郎様へのす                     | 学会 太郎 様へのお知らせ                                                    |                                              |                          |         |  |  |
| ログアウト                                                                                                    | ※最新の5件まで表示されます。              |                                                                  |                                              |                          |         |  |  |
|                                                                                                    | 2024-02-20                   | 2024-02-20 【JSPEN2023・JSPEN2024】 抄録・プログラム集 ダウンロード用パスワードのご案内      |                                              |                          |         |  |  |
| こ トップページ                                                                                                    | 2024-02-15                   | 2024-02-15 【重要】NST専門療法士 受験・更新申請要件が変更となりました!                      |                                              |                          |         |  |  |
| 〕 学会 太郎 様へのお知らせ                                                                                                    | 2024-02-13                   |                                                                  |                                              |                          |         |  |  |
|                                                                                                    |                              |                                                                  |                                              |                          |         |  |  |
| 2、登録情報の確認と編集                                                                                                    | 2024 02 01                   | TCCDEN Highlight Tanias 1 = StAll TanA                           |                                              |                          |         |  |  |
| 会 登録情報の確認と編集 支払・状況確認(年会費)                                                                                                    | 2024-02-01                   | 『ESPEN Highlight Topics』デジタルブック                                  | 閲覧用IDとPWのお知らせ                                |                          |         |  |  |
| <ul> <li>              登録情報の確認と編集          </li> <li>             支払・状況確認(年会費)             </li> <li>             セミナー /その他参加歴          </li> </ul>                                                                                                    | 2024-02-01                   | 『ESPEN Highlight Topics』デジタルブック                                  | 開館用IDとPWのお知らせ                                |                          | 登録情報の確認 |  |  |
| <ul> <li>          登録情報の確認と編集      </li> <li>          支払・状況確認(年会費)      </li> <li>          セミナー/その他参加型      </li> <li>          資格      </li> </ul>                                                                                                    | 2024-02-01                   | 『ESPEN Highlight Topics』デジタルブック                                  | 閲覧用IDとPWのお知らせ                                |                          | 登録情報の確認 |  |  |
| 2< 登録情報の確認と編集                                                                                                    |                              | 『ESPEN Highlight Topics』デジタルブック<br>N201834114                    | 閲覧用IDとPWのお知らせ<br>会員区分                        | 学術評議員                    | 登録情報の確認 |  |  |
| 受録情報の確認と編集           支払・状況確認(年会書)           センミナー/その他参加回く           支援株           支援株           支援・           支援・           ション           支援・           ション           ション           ション           ション           ション           ション           ション           ション           ション           ション           ション           ション           ション           ション           ション           ション           ション           ション           ション           ション           ション                                                                                                    |                              | 『ESPEN Highlight Topics』デジタルブック<br>N201834114<br>学会太郎            | 職覧用IDとPWのお知らせ<br>会員区分<br>所属先                 | 学術評議員<br>JSPEN           | 登録情報の確認 |  |  |
| 会員賃借報の確認と編集           会払・状況確認(年会典)           ダ払・状況確認(年会典)           ダセミナー/その地中加盟           (公)           資格           (公)           (約約)           (公)           (約約)           (公)           (公) <t< td=""><td>2024-02-01<br/>2024-02-01<br/></td><td>『ESPEN Highlight Topics』デジタルブック<br/>N201834114<br/>学会 太郎<br/>首都圏支部会</td><td>職覧用IDとPWのお知らせ<br/>会員区分<br/>所属先<br/>支部会 (4月1日時点)</td><td>学術評議員<br/>JSPEN<br/>首都國支部会</td><td>登録情報の確認</td></t<> | 2024-02-01<br>2024-02-01<br> | 『ESPEN Highlight Topics』デジタルブック<br>N201834114<br>学会 太郎<br>首都圏支部会 | 職覧用IDとPWのお知らせ<br>会員区分<br>所属先<br>支部会 (4月1日時点) | 学術評議員<br>JSPEN<br>首都國支部会 | 登録情報の確認 |  |  |

# 🧱 日本臨床栄養代謝学会

| JAPANESE SOCIETY FOR        | CLINICA | AL NOTRITION AND ME | TABOLISM            |            |            |      |
|-----------------------------|---------|---------------------|---------------------|------------|------------|------|
| IENU                        |         | アンケート               |                     |            |            |      |
| ログインID: N201834114<br>学会 太郎 |         | アンケート名              |                     |            |            |      |
| ログアウト                       |         | クリア                 | 検索                  |            |            |      |
| } トップページ                    |         | 検索結果                |                     |            |            |      |
| ) 学会太郎様へのお知らせ               |         | 全1件1/1ページ           | (1 - 1件)            |            |            |      |
| 2 登録情報の確認と編集                |         | アンケートル              | アンケート名              | 關始曰        | 終了日        | 回答   |
| 支払・状況確認(年会費)                |         | 35                  | 2024年度総会・学術評議員会について | 2024-02-23 | 2024-03-12 | 回答する |
| ・ セミナー /その物参加歴              | <       | 主日日ノノベーン            | (1 - 19+)           |            |            |      |
| ・資格                         | <       |                     |                     |            |            |      |
| ) 施設                        | <       |                     |                     |            |            |      |
| 〕 会員コンテンツ                   | <       |                     |                     |            |            |      |
| 3 設定                        | <       |                     |                     |            |            |      |
| ] 事務局へのお問い合わせ               |         |                     |                     |            |            |      |
|                             |         |                     |                     |            |            |      |